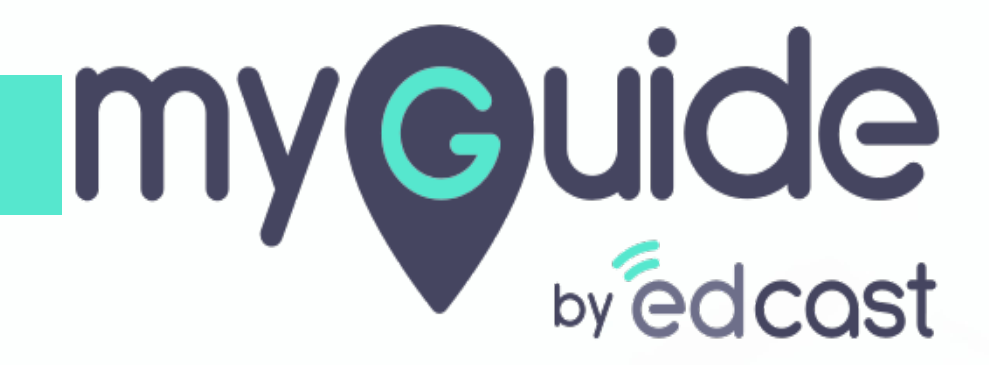

Power HTML

myguide.org

### Step: 01

1) Click the floating plus icon in the lower right of a folder

| ¢                             | Ç                                                                                                    | $\dot{\sigma} \equiv \times$ |                                 |  |
|-------------------------------|----------------------------------------------------------------------------------------------------|------------------------------|---------------------------------|--|
| Gui                           | ides LXP                                                                                                    |                              |                                 |  |
| Application                   | 02                                                                                                    |                              |                                 |  |
| Filters                       | Page My Guides                                                                                                    | Q, Search                    |                                 |  |
| $\leftarrow$ All Guides $>$ I | Folder One                                                                                                    |                              |                                 |  |
| Folder One                    |                                                                                                    |                              |                                 |  |
|                               | No Guide created yet!                                                                                                    |                              | Click the floating plus icon in |  |
| © MyGuide by EdCas            | Add Guide or State of State of | +<br>Rub Folder              | the lower right of a folder     |  |
|                               |                                                                                                    |                              |                                 |  |

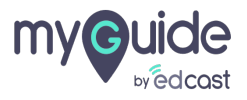

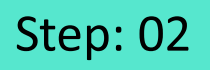

#### 1) Select "Tooltip Guide"

| Ç                        |                       | $\mathcal{O} \equiv$                                                   | ×                           |
|--------------------------|-----------------------|------------------------------------------------------------------------|-----------------------------|
| Guides                   |                       | LXP                                                                    |                             |
| Application 02           |                       |                                                                        |                             |
| Filters Current Page     | My Guides             | Q Sea                                                                  | arch                        |
| ← All Guides > Folder    | er One                |                                                                        |                             |
| Folder One               |                       |                                                                        |                             |
| © MyGuide by EdCast   Pr | No Guide created yet! | Paste Import Tooltip Guide Mil Tutorial Guide Vorkflow Guid Sub Folder | Select "Tooltip Guide"<br>© |

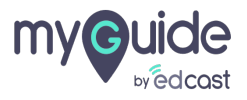

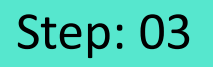

- 1) Enter a name for this tooltip
- 2) Add a URL rule where you want to place the tooltip

| ¢                                                                                                    | $\equiv \times$    |                               |  |
|----------------------------------------------------------------------------------------------------|--------------------|-------------------------------|--|
| Guides                                                                                                    | LXP                |                               |  |
| Application 02                                                                                                    |                    |                               |  |
| $\leftarrow  Add \text{ new Tooltip under Folder One}$                                                                                                    |                    |                               |  |
| Set Name Tooltip Name Remove tooltips if rules become invalid  Please add URL and/or page element rules to associate                                                                                                    | tooltips to a page | Enter a name for this tooltip |  |
| Jereck     Image: Constraint of the second second sec |                    | to place the tooltip          |  |
| Segmentation Submit Cance                                                                                                    | ~                  |                               |  |
| © MyGuide by EdCast   Privacy & Cookies   Terms                                                                                                    | •                  |                               |  |
|                                                                                                    |                    |                               |  |

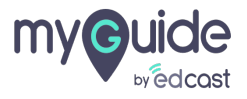

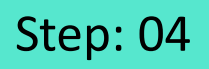

#### 1) Select "Power HTML"

| Image: Select "Power HTML"     Image: Select "Power HTML"     Image: Select "Power HTML"     Image: Select "Power HTML"     Image: Select "Power HTML"     Image: Select "Power HTML"                                                                                                    |                |                                                   |                     |  |
|----------------------------------------------------------------------------------------------------|----------------|---------------------------------------------------|---------------------|--|
| ← Power HTML<br>Form Submit<br>Start adding step:<br>Power HTML<br>Prover HTML<br>Prover HTML<br>Prover HTML<br>Prover HTML<br>Prover HTML<br>Prover HTML                                                                                                    | Ģ              | $\odot \equiv$                                    | ×                   |  |
| Start adding step:     Power HTML     Power HTML                                                                                                    | ← Powe         | HTML                                              |                     |  |
| Start adding step:     Power HTML:        Select "Power HTML"                                                                                                    |                |                                                   |                     |  |
| Start adding step:     Power HTML     Power HTML                                                                                                    |                |                                                   |                     |  |
| Start adding step:     Power HTML     Power HTML     Power HTML                                                                                                    |                |                                                   |                     |  |
| Start adding step:     Power HTML:      Select "Power HTML:" + Comparing a Validation - Comparing a Validation - Compar |                |                                                   |                     |  |
| Image: Start adding steps       Image: Start adding steps       Select "Power HTML"       +‡+         Image: Start adding steps       Image: Select "Power HTML"       +‡+         Image: Start adding steps       Image: Select "Power HTML"       +‡+         Image: Start adding steps       Image: Select "Power HTML"       +‡+         Image: Start adding steps       Image: Select "Power HTML"       +‡+         Image: Start adding steps       Image: Select "Power HTML"       +‡+         Image: Start adding steps       Image: Select "Power HTML"       +‡+         Image: Start adding steps       Image: Select "Power HTML"       +‡+                                                                                                    |                |                                                   |                     |  |
| Start adding steps     Power HTML     Power HTML     Power HTML                                                                                                    |                |                                                   |                     |  |
| Image: Start adding steps       Image: Start adding steps       Select "Power HTML"       ***         Image: Start adding steps       Image: Select "Power HTML"       ***         Image: Start adding steps       Image: Select "Power HTML"       ***         Image: Start adding steps       Image: Select "Power HTML"       ***         Image: Start adding steps       Image: Select "Power HTML"       ***         Image: Start adding steps       Image: Select "Power HTML"       ***                                                                                                    |                |                                                   |                     |  |
| Image: Start adding step:       Image: Start adding step:       Image:                                                                                                    |                |                                                   |                     |  |
| Start adding step: ** Digital Duct Tape                                                                                                    |                | Form Submit                                       | - fr                |  |
| C <sup>D</sup> Tooltip & Validation                                                                                                    |                | Start adding step: <sup>® Digital Duct Tape</sup> | Select "Power HTML" |  |
|                                                                                                    |                | P Tooltip & Validation                            | <b>G</b>            |  |
| いた Validation                                                                                                    |                | 및 Validation                                      |                     |  |
| ① Tooltip                                                                                                    |                | ⑦ Tooltip                                         |                     |  |
|                                                                                                    |                | 4                                                 |                     |  |
|                                                                                                    |                |                                                   |                     |  |
| © MyGuide by EdCast   Privacy & Cookies   Terms                                                                                                    | © MyGuide by E | Cast   Privacy & Cookies   Terms                  | •                   |  |

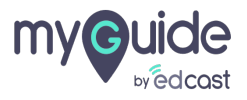

#### To make it work, we have to select an HTML field

| Select a Mode V X<br>Select a Mode Delay Capture<br>Nouse Capture Delay Capture<br>Press "Shift key" on keyboard to toggle<br>Enable jQuery Selector | Q. Search Setu         Manager ∨         Image: Image: Ima                                                                                     |
|----------------------------------------------------------------------------------------------------|----------------------------------------------------------------------------------------------------|
| <ul> <li>Salesforce Files</li> <li>Regenerate Previews</li> </ul>                                                                                    | Regenerate a Content or File Preview                                                                                                    |
| Didn't find what you're looking for?<br>Try using Global Search.                                                                                     | It is the that can be previewed doesn't have a preview, or if the preview is poor quality, you may be able to regenerate one. To delete the existing preview and generate a new preview, specify either a Content Document ID, or us an also specify a Version Number, the latest version is used. The regeneration process doesn't happen immediately, the file is a deded to a queue. The existing preview will be unavailable until the new preview is generated.  The current preview will be unavailable until the new preview is generated.  Regenerate a Preview for the Specified Version I = Required information I = Required information I = Required infor |
|                                                                                                    |                                                                                                    |

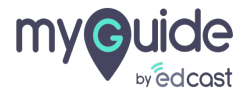

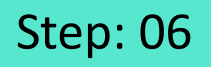

- 1) Enter the message you want to be displayed in the empty field
- 2) Click on "Save"

| Q                | I ×                                                                              |                                 |  |
|------------------|----------------------------------------------------------------------------------|---------------------------------|--|
| Create           | your Tooltip                                                                     |                                 |  |
|                  |                                                                                  | Enter the message you want to   |  |
|                  |                                                                                  | be displayed in the empty field |  |
|                  |                                                                                  | <b>©</b>                        |  |
| Chang            | e Element                                                                        |                                 |  |
|                  | Reselect 😂 Expand                                                                |                                 |  |
| Eleme            | nt Matching Algorithm                                                            |                                 |  |
| Confid           | ence Score                                                                       |                                 |  |
| Match            | Туре                                                                             |                                 |  |
| De     My     Se | fault<br>Guide detected the following text associated with the<br>ected element: |                                 |  |
|                  | ContentDocument ID                                                               |                                 |  |
|                  | Ignore this text                                                                 |                                 |  |
| ○ cu             | stom Selector                                                                    |                                 |  |
| Match            | Level                                                                            |                                 |  |
| Level:           | High •                                                                           |                                 |  |
|                  |                                                                                  |                                 |  |
|                  |                                                                                  | Click on "Save"                 |  |
|                  | Cancel Save & Next Save                                                          | ©                               |  |
|                  |                                                                                  |                                 |  |
|                  |                                                                                  |                                 |  |

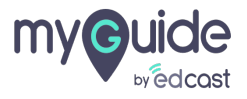

#### Publish this tooltip and it's respective parent folders

| ( | Pow<br>Preview                                                                                                    |          |
|---|----------------------------------------------------------------------------------------------------|----------|
|   | Power HTML      If prices will be unsuitable will be new previou is generated.      writes for the Boscified Version |          |
|   | Document D and Version Namber Content/Oceane to D Version Nomber Version Nomber Livenion ID                          |          |
|   | Conservances ID                                                                                                    |          |
|   |                                                                                                    | <b>+</b> |
| • | MyGuide by EdCast   Privacy & Cookies   Terms                                                                        | e        |
|   |                                                                                                    |          |

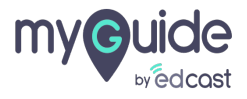

## You will see that the empty HTML field will now display the message you provided

| Regenerate Previews                                                                                                    | You will see that the empty<br>HTML field will now display the<br>message you provided                                                                                    |                                                                                                    |
|----------------------------------------------------------------------------------------------------|----------------------------------------------------------------------------------------------------|----------------------------------------------------------------------------------------------------|
| Regenerate a Content or File Preview                                                                                                    | ¢                                                                                                    | Help for this Page 🤣                                                                                                    |
| If a file that can be previewed doesn't have a preview, or if the preview is poor of<br>Content Version ID. If you specify a Content Document ID, you can also specify<br>added to a queue. The existing preview is deleted immediately and users won't : | uality, you may be able to regenerate one. To delete the ex<br>a Version Number. If you omit the Version Number, the lat<br>see a preview while the file is in the queue. | kisting preview and generate a new preview, specify either a Content Document ID or a<br>est version is used. The regeneration process doesn't happen immediately, the file is |
| A The current preview will be unavailable until the new preview is generated.                                                                                                    |                                                                                                    |                                                                                                    |
| Regenerate a Preview for the Specified Version                                                                                                    |                                                                                                    |                                                                                                    |
| Specify Content Document ID and Version Number                                                                                                    |                                                                                                    | Required Information                                                                                                    |
| ContentDocument ID<br>Version Number                                                                                                    |                                                                                                    |                                                                                                    |
| Specify Content Version ID                                                                                                    |                                                                                                    |                                                                                                    |
| ContentVersion ID                                                                                                    |                                                                                                    | a                                                                                                    |
| Regenera                                                                                                    | te Preview                                                                                                    |                                                                                                    |
|                                                                                                    |                                                                                                    |                                                                                                    |
|                                                                                                    |                                                                                                    |                                                                                                    |
|                                                                                                    |                                                                                                    |                                                                                                    |

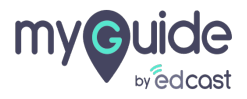

## Here is the tooltip in action

| Regenerate Previews                                                                                                    | Here is                                                                                              | the tooltip in action                                                                                 |                                                                                                    |
|----------------------------------------------------------------------------------------------------|----------------------------------------------------------------------------------------------------|----------------------------------------------------------------------------------------------------|----------------------------------------------------------------------------------------------------|
| Regenerate a Content or File Preview                                                                                                    |                                                                                                    |                                                                                                    | Help for this Page 🥹                                                                                                    |
| If a file that can be previewed doesn't have a preview, or if the preview<br>Content Version ID. If you specify a Content Document ID, you can al<br>added to a queue. The existing preview is deleted immediately and us | is poor quality, you may be ab<br>so specify a Version Number. If<br>ers won't see a preview while t | ble to regenerate one. To delete the<br>you omit the Version Number, the<br>the file is in the queue. | existing preview and generate a new preview, specify either a Content Document ID or a<br>latest version is used. The regeneration process doesn't happen immediately, the file is |
| The current preview will be unavailable until the new preview is                                                                                                    | enerated.                                                                                            |                                                                                                    |                                                                                                    |
| Regenerate a Preview for the Specified Version                                                                                                    |                                                                                                    |                                                                                                    |                                                                                                    |
| Specify Content Document ID and Version Number                                                                                                    |                                                                                                    |                                                                                                    | E Required Information                                                                                                    |
| ContentDocument ID                                                                                                    |                                                                                                    |                                                                                                    |                                                                                                    |
| Version Number                                                                                                    |                                                                                                    |                                                                                                    |                                                                                                    |
| Specify Content Version ID                                                                                                    |                                                                                                    |                                                                                                    |                                                                                                    |
| ContentVersion ID                                                                                                    |                                                                                                    |                                                                                                    |                                                                                                    |
|                                                                                                    |                                                                                                    |                                                                                                    | ß                                                                                                    |
|                                                                                                    | Regenerate Preview                                                                                   |                                                                                                    | · · · · · · · · · · · · · · · · · · ·                                                                                                    |
|                                                                                                    |                                                                                                    |                                                                                                    |                                                                                                    |
|                                                                                                    |                                                                                                    |                                                                                                    |                                                                                                    |
|                                                                                                    |                                                                                                    |                                                                                                    |                                                                                                    |
|                                                                                                    |                                                                                                    |                                                                                                    |                                                                                                    |

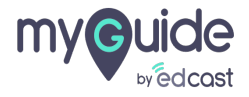

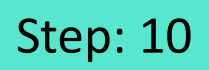

#### Preview

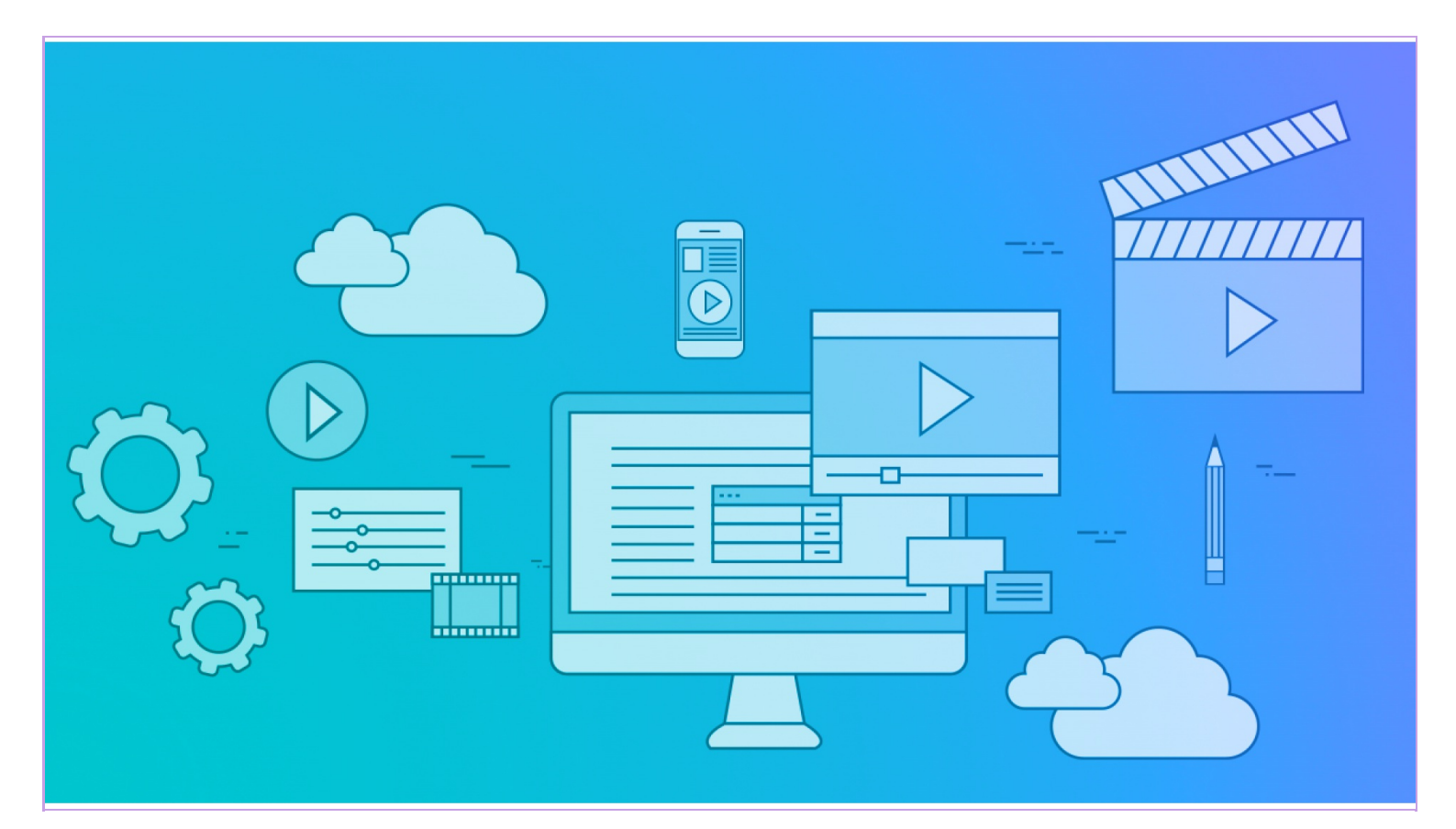

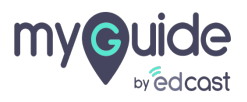

# Thank you

myguide.org

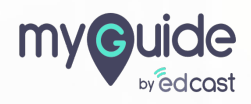